Thank you for your application. Staff has reviewed your submittal and set up your project with the correct types/subtypes based on the information submitted. Staff prepared an invoice that shows your new project number(s) and amount(s) due. Below are the instructions on how to pay online.

Go back to where you initially applied: <u>https://epermits.cityofsanrafael.org/ETRAKIT3/login.aspx?</u> <u>lt=either&rd=~/ProjectApplication/step1.aspx</u> The page should look like the page below.

| t   Log in | Contractor <b>T</b> |                                                                     | orgot Password |
|------------|---------------------|---------------------------------------------------------------------|----------------|
|            |                     | Public Login 🔍                                                      |                |
| 1.2        |                     | User Name:<br>Password:<br>LOGIN                                    |                |
|            |                     | * New users <u>Click here</u> to Register.<br>Forgot your password? |                |
|            |                     |                                                                     |                |

You will need to begin by logging in to your account either as "public" or the license contractor for the project. If you do not have an account start here to create one. Please note: The username and password will only contain letters and numbers, is case sensitive and will not use special characters or email addresses.

Once logged in you will search for your projects. Make sure the "search by" field matches the criteria you are searching by, i.e. project number or address. Note that the project number has changed from when you initially applied.

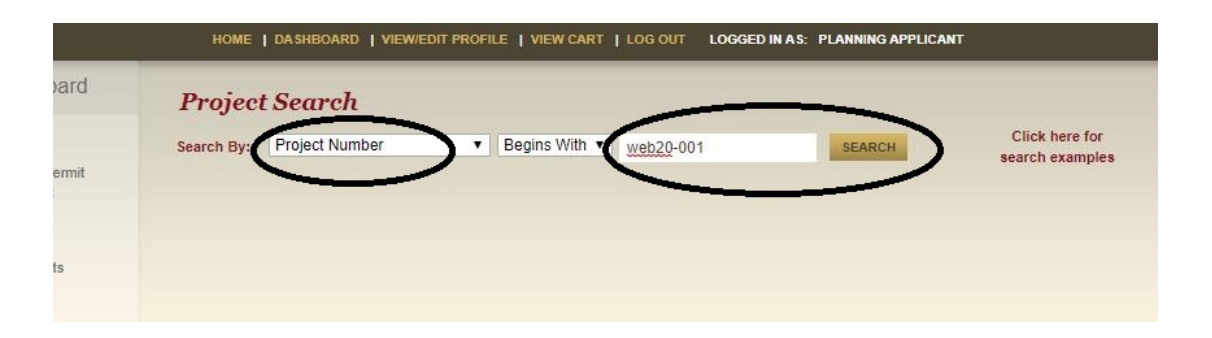

## TrakIt: Paying for Your Planning Applications Online

| Attachment                              |                                                    |
|-----------------------------------------|----------------------------------------------------|
| Project Info     Site In     Chronology | nfo Contacts (2) Fees \$0.00 Inspections Condition |
| Description:                            | planning application description                   |
| Туре:                                   | PLANNING APPLICATION ONLINE                        |
| Subtype:                                |                                                    |
| Planner:                                |                                                    |
| Status:                                 | SUBMITTED                                          |
| Applied:                                | 4/6/2020                                           |
| Approved:                               |                                                    |
| Closed:                                 |                                                    |
| Expired:                                |                                                    |
| Status:                                 |                                                    |
| Complete:                               |                                                    |
|                                         |                                                    |
| Linked Activities:<br>Project(s)        |                                                    |
| TEL20-002 TELECO                        | MMUNICATION PERMIT SUBMITTED                       |
| ED20-010 ED                             | APPROVED                                           |

Click on each project number under Linked Activities individually.

The fees due for each project number are shown under the fees tab and should match the attached invoice. Hit the green "Add to Cart" symbol on for each project.

| arch By: | Project N                               | Number                   | •        | Begins W | ith 🔻        |     |             | SEARCH         |     | Click h<br>search e | ere for<br>xamples |
|----------|-----------------------------------------|--------------------------|----------|----------|--------------|-----|-------------|----------------|-----|---------------------|--------------------|
| Projec   | t #TEL                                  | 20-002                   |          |          |              |     |             |                |     |                     |                    |
|          | 1 A A A A A A A A A A A A A A A A A A A |                          |          |          |              |     |             |                |     |                     |                    |
| Proje    | ect Info                                | Add To Carl<br>Site Info | Contacts | (2)      | Fees \$398.0 | 0 \ | Inspections | <br>Conditions | Rev | views               | (                  |

HOME | DASHBOARD | VIEW/EDIT PROFILE | VIEW CART | LOG OUT LOGGED IN AS: PLANNING APPLICANT **Shopping Cart** Site Address Item Туре Amount PROJECT (ED20-010) ED 1299 4TH ST \$1,167.00 1 PROJECT (TEL20-002) TELECOMMUNICATION PERMIT 1400 5TH AVE -\$398.00 Total: \$1,565.00 REMOVE SELECTED ITEMS PROCEED TO CHECKOUT BACK TO DASHBOARD VIEW PAID ITEMS

This will add the fee(s) to your shopping cart so that you are ready to pay.

Make sure the fees you are paying for are checked and Select "Proceed to Checkout". You will then see your payment Summary. If everything looks correct, select "Proceed to Payment"

| Checkor | ut Summary  |                             |            |
|---------|-------------|-----------------------------|------------|
| PROJECT | (ED20-010)  | 1299 4TH ST                 |            |
|         |             | DESIGN REVIEW - STAFF/ADMIN | \$1,167.00 |
| PROJECT | (TEL20-002) | 1400 5TH AVE                |            |
|         |             | ADMINISTRATIVE REVIEW       | \$398.00   |
|         |             | Total Fees:                 | \$1,565.00 |
|         |             | Total                       | \$1565.00  |

Fill in payment details and select "Pay Now"

| rder Information                                                                                                    |                            |                                                                               | * Required Field |
|----------------------------------------------------------------------------------------------------|----------------------------|-------------------------------------------------------------------------------|------------------|
| escription:                                                                                                    |                            | Invoice Number                                                                | 2020040816564    |
|                                                                                                    |                            | Total:                                                                        | \$1565.00 (USD   |
| ayment Information                                                                                                    |                            |                                                                               |                  |
| Pay by                                                                                                    | t Bank<br>Accou<br>(USA Or | nt<br>N                                                                       |                  |
| V                                                                                                    | ISA Maniferr               |                                                                               |                  |
| Card Number:                                                                                                    | * (A                       | nter number without spaces or dash                                            | es)              |
| Card Number:                                                                                                    | * (#<br>* (**              | nter number without spaces or dash<br>imyy)                                   | ая)              |
| Card Number: Expiration Date: Illing Information First Name:                                                                                             | * (n                       | nter number without spaces or risk<br>myy)<br>Last Name:                      | es)              |
| Card Number:<br>Expiration Date:<br>Illing information<br>First Name:<br>Company:<br>Address:                                                            | * (m                       | nter number without spaces or dash<br>myy)<br>Last Name:                      | •••)             |
| Card Number:<br>Expiration Date:<br>silling information<br>First Name:<br>Company:<br>Address:<br>City:                                                  | (v                         | nter number without spaces or dash<br>myy)<br>Lest Name:                      | •••)             |
| Card Number:<br>Expiration Date:<br>alling information<br>First Name:<br>Company:<br>Address:<br>City:<br>State/Province:                                |                            | Iter number without spaces or rlach<br>myy) Lest Name:                        | **)              |
| Card Number:<br>Expiration Date:<br>siling intormation<br>First Name:<br>Company:<br>Address:<br>City:<br>State/Province:<br>Country:                    |                            | Lest Name: Zip/Postal Code:                                                   |                  |
| Card Number:<br>Expiration Date:<br>illing intormation<br>First Name:<br>Company:<br>Address:<br>City:<br>State/Province:<br>Country:<br>Emeil:          |                            | Lest Name: Zip/Postal Code:                                                   |                  |
| Card Number:<br>Expiration Date:<br>alling Information<br>First Name:<br>Company:<br>Addres:<br>City:<br>State/Province:<br>Country:<br>Email:<br>Phone: |                            | Iter number without spaces or disch<br>myy)<br>Last Name:<br>Zip/Postal Code: |                  |

A copy of your invoice will be visible under attachments on the online record:

| arch By: Project Numbe | Begins With      web20-001     SEARCH     Click here for              |
|------------------------|-----------------------------------------------------------------------|
|                        | search examp                                                          |
| Sograh Paculte         | Project #WEP20.001                                                    |
| Seur en Results        | Floject # WEB20-001                                                   |
|                        | Ø Attachment                                                          |
| -                      | Project Info Site Info Contacts (2) Fees \$0.00 Inspections Condition |
| Search Results         |                                                                       |
| ROJECT_NO              | Description: planning application description                         |
| VEB20-001              | Type: PLANNING APPLICATION ONLINE                                     |
|                        | Subtype:                                                              |
|                        | Planner:                                                              |
|                        | Status: SUBMITTED                                                     |
|                        | Applied: 4/6/2020                                                     |
|                        | Approved:                                                             |
|                        | Closed:                                                               |
|                        | Expired:                                                              |
|                        | Status:                                                               |
|                        | Complete:                                                             |
|                        |                                                                       |
|                        | Linked Activities:                                                    |
|                        | Project(s)                                                            |
|                        | TEL20-002 TELECOMMUNICATION PERMIT SUBMITTED                          |
|                        | ED20-010 ED SUBMITTED                                                 |
|                        |                                                                       |

## SAMPLE INVOICE

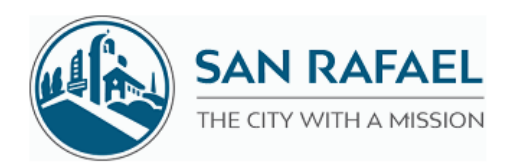

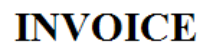

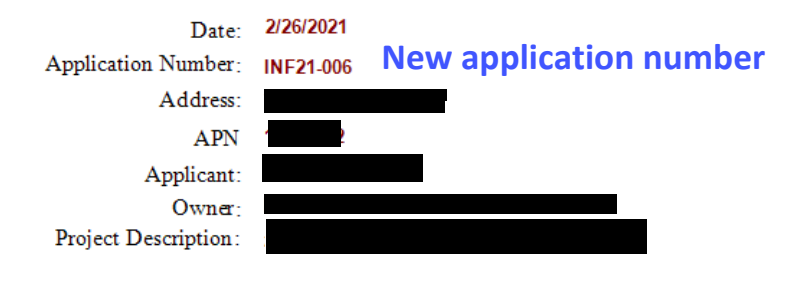

FEES DUE

| Project Number | Description                  | Code               | Amount    |
|----------------|------------------------------|--------------------|-----------|
| INF21-006      | ZONING RESEARCH RESPONSE LET | TEF 3193           | \$132.00  |
|                | TO                           | TAL Fees Charged:  | \$132.00  |
|                | P                            | ayments Received : | \$-132.00 |
|                |                              | Balance Due:       | \$0.00    |

## PAYING FOR YOUR INVOICE

Invoices can be paid online at https://epermits.cityofsanrafael.org/etrakit3 Payment instructions can be found in Step 3 at https://www.cityofsanrafael.org/apply-to-planning-online

Refund requests must be made in writing and will be subject to a 20% processing fee.